## Quick reference Guide How to confirm a PO w/ Undisclosed amount?

1 Click on "Update Line Items"

| SAP Business Network                                                                                                    | Enterprise Account TEST MODE                                                                                                    | 0 🔤                                                                                      |  |  |
|----------------------------------------------------------------------------------------------------|----------------------------------------------------------------------------------------------------|------------------------------------------------------------------------------------------|--|--|
| Purchase Order: 4704000039                                                                                                   |                                                                                                    |                                                                                          |  |  |
| Create Order Confirmation                                                                                                    | n 👻 Create Ship Notice Create Invoice 👻                                                                                               | 1 @                                                                                      |  |  |
| Update Line Items<br>Reject Entire Order<br>From:<br>Essity Hygiene and Health A<br>HBS/FE 106<br>Frösön SE-838 80<br>Sweden | To:<br>Deloitte AB-TEST<br>Mârdvägen 1<br>Kalmar<br>393 50 Kalmar<br>Sweden<br>Phone:<br>Fax:<br>Email: anthony.john.c.araja@accentur | Purchase Order<br>(New)<br>4704000039<br>Amount:Undisclosed<br>Version: 1<br>Track Order |  |  |

\_\_\_\_\_\_

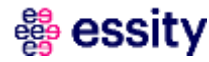

## Quick reference Guide How to confirm a PO w/ Undisclosed amount?

| No<br>Te<br>Cu | ot Available<br>est GR on amount | Material<br>Amount-Based Line | 1 (PCS)      | Undisclosed | Undisclosed |
|----------------|----------------------------------|-------------------------------|--------------|-------------|-------------|
| Cu             |                                  |                               |              |             |             |
| Co             | 1 Unconfirmed<br>onfirm:         | Backorder:                    | Reject:      | Deta        | aits 🕕      |
|                | Name                             | Size (bytes)                  | Content Type |             |             |

👹 essity

## Quick reference Guide How to confirm a PO w/ Undisclosed amount?

3 Select Unit Price 0.01

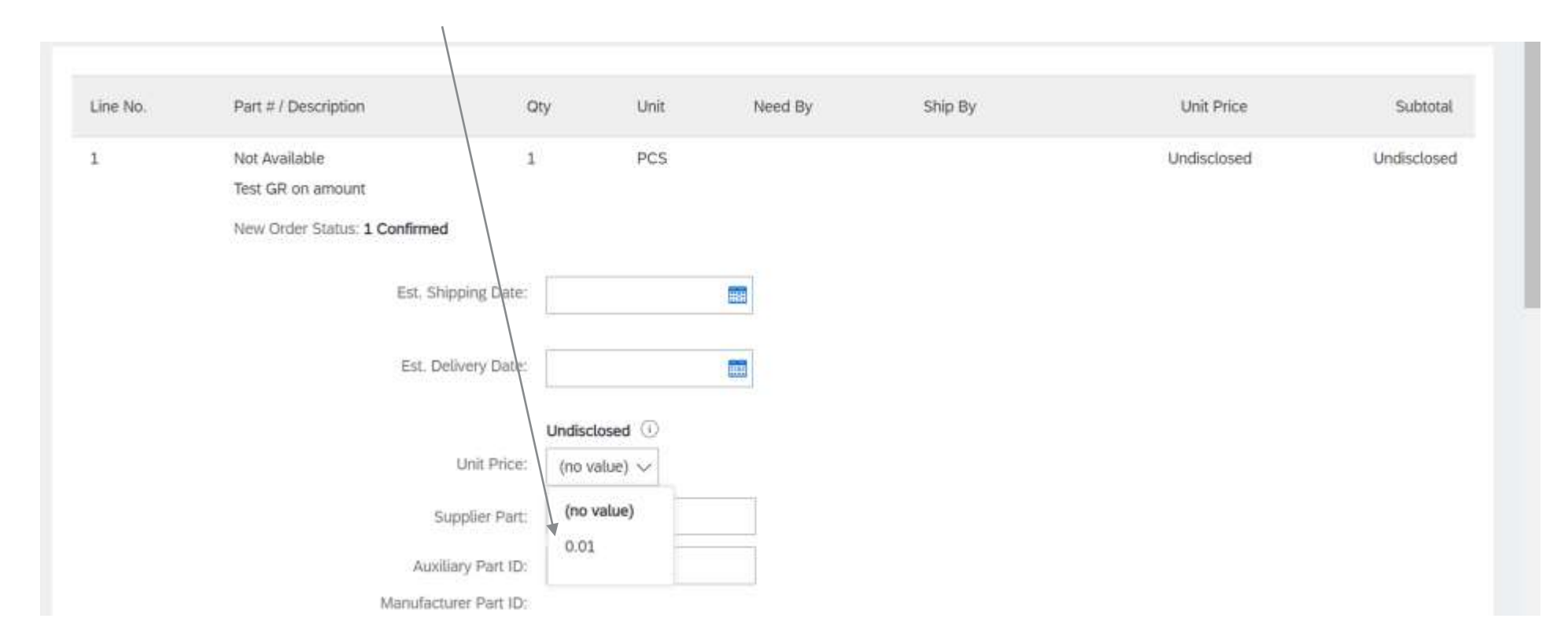

Confirmation should be successfully submitted

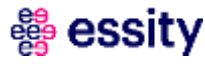